**Receiving A Payment** 

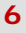

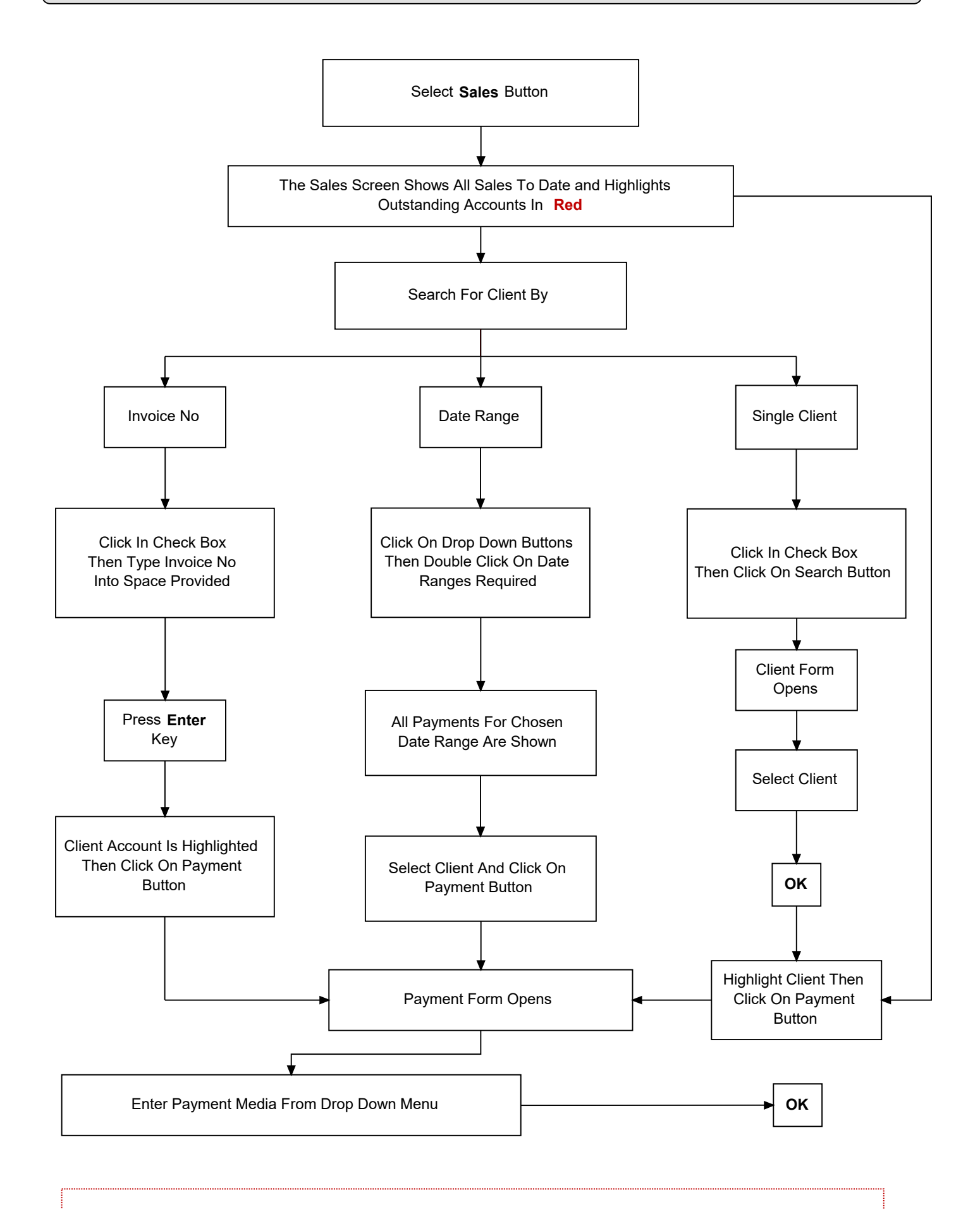

For Multiple or Part Payments Un-Tick Line Item, Enter Payment amount and Re Tick Line Item/s